# Infinite Campus Student Summary Report Teacher Generated

This report can be used as a progress report – multiple pages, 1 per section

- All students, all sections
- Just students having trouble in certain sections
- Good for parents without computer access to the portal

## 1. On the Campus Instruction side, choose Reports (Grade Book), Student Summary

- 2. Make your choices on what you want to show on the report
  - Make sure you choose Student Grades summary One Student Per Page so that they print correctly

| ≡ | Generate Report                                                                                             |                                                                                |                                                                 |
|---|----------------------------------------------------------------------------------------------------|--------------------------------------------------------------------------------|-----------------------------------------------------------------|
|   | Report Options                                                                                              |                                                                                |                                                                 |
|   | Term T3 (01/05/15 - 03/12/15) 🔻 Section 01)                                                                 | 5330-501 Social Studies 8 🛛 👻                                                  |                                                                 |
|   | Report Student Summary 👻                                                                                    |                                                                                |                                                                 |
|   | This report is suitable for handing out to students. It category totals. The Assignment Detail organizes th | is split into two main sections. The Grade Summary i<br>e assignments by term. | ncludes both in-progress and final grades as well as assignment |
|   | Page Printing Options                                                                                       |                                                                                |                                                                 |
|   | Student Grades Summary - Multiple Students Pe                                                               | r Page                                                                         |                                                                 |
|   | Student Grades Summary - One Student Per Pa                                                                 | ge                                                                             |                                                                 |
|   | Show Assignment Detail - One Student Per Page<br>Show These Assignment Detail Fields:                       | )                                                                              |                                                                 |
|   | Mame                                                                                                    | Score                                                                          | Category Name                                                   |
|   | Points Possible                                                                                             | Due Date                                                                       | Percent                                                         |
|   | Assigned Date                                                                                               | Score Comments                                                                 | Multiplier                                                      |
|   | Description                                                                                                 | Objectives                                                                     | References                                                      |
|   | Shade Alternate Rows                                                                                        |                                                                                |                                                                 |
|   | Grade Summary                                                                                               | _                                                                              | _                                                               |
|   | Show Assignment Categories                                                                                  | Show Total Points                                                              | Show In-Progress Grade                                          |
|   | Show Final Grade                                                                                            | Show Grade Percentages                                                         | Shade Alternate Rows                                            |
|   | Extra Items                                                                                                 |                                                                                |                                                                 |
|   | Parent/Guardian Signature                                                                                   | Attendance Summary                                                             | Student-level Comments                                          |
|   | Hide Exempt Assignments                                                                                     | Display Student Number Instead Of Name                                         |                                                                 |

- 3. Choose how you want to sort the report
  - You can also add a comment that will print

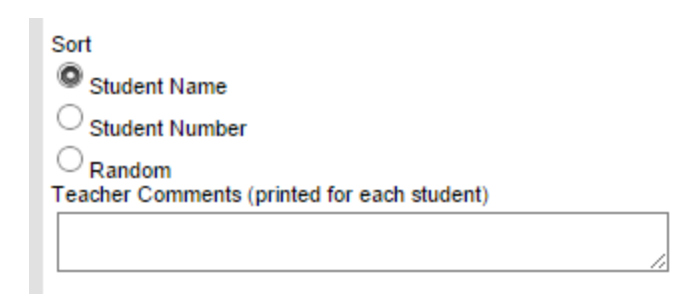

#### 4. Select Students

- Clicking in the check-box by Name will select all students
- Uncheck boxes if you do not want certain students to pull

| *Select Students |           |       |  |  |
|------------------|-----------|-------|--|--|
| Name 🔺           | Student # | Grade |  |  |
| ✓                |           | 08    |  |  |
| ✓                |           | 08    |  |  |
|                  |           | 08    |  |  |
| ✓                |           | 08    |  |  |
| ✓                |           | 08    |  |  |
| ✓                |           | 08    |  |  |
| ✓                |           | 08    |  |  |
| ✓                |           | 08    |  |  |
|                  |           | 08    |  |  |

# 5. Select Assignments

- Determine which term you want
- Checking the box in front of the term will select all assignments
- Or you can check specific assignments if you don't want them all to show

## \*Select Assignments

| Select All Expand All                     |  |  |  |  |
|-------------------------------------------|--|--|--|--|
| ▶ T1                                      |  |  |  |  |
| ▶ T2                                      |  |  |  |  |
| 👻 🗹 T3                                    |  |  |  |  |
| progress report                           |  |  |  |  |
| Term Grade                                |  |  |  |  |
| Homework (Wt: 0.0)                        |  |  |  |  |
| BoM: Bill on the Move -wkst               |  |  |  |  |
| In Class Assignment (Wt: 0.0)             |  |  |  |  |
| PCP: Principle of the Constitution Poster |  |  |  |  |
| L.Vid: Legislative Branch Video wkst      |  |  |  |  |
| Art.I: Article 1 Legislature wkst         |  |  |  |  |
| ExVid: Executive Branch Video wkst        |  |  |  |  |
| BR7: Bellringer 1/20 - 1/23               |  |  |  |  |
| A. 2: Article II worksheet                |  |  |  |  |
| J vid: Judicial Branch Video wkst         |  |  |  |  |
| BR8: Bellringer 1/26 -1/30                |  |  |  |  |
| Agenda (Wt: 0.0)                          |  |  |  |  |
| AC13: Agenda Check 1/12 - 1/16            |  |  |  |  |
| AC14: Agenda Check 1/20 - 1/23            |  |  |  |  |
| AC15: Agenda Check 1/26 - 1/30            |  |  |  |  |

6. Click Generate Report at top of page (see picture under step 2)